|               | 1   |
|---------------|-----|
| 1.1           |     |
|               | ••  |
|               | ••  |
|               | ••• |
| 3 1.4 TCP/IP  |     |
|               | ••  |
|               | ••  |
|               | ••  |
|               |     |
|               | ••  |
|               |     |
| 2.1           |     |
| 11 2.2        | ••  |
|               | ••  |
|               | ••  |
| 12 2.4 TCP/IP |     |
| 13 2.5        | ••  |
|               | ••  |
| 15 2.6 WLAN   |     |
|               | ••  |
|               | ••  |
|               | )   |
| 3.1 WLAN      |     |
|               | ••  |
|               |     |

# **1 WINDOWS XP**

# 1.1

Windows XP/

最低配置: CPU: 600MHz或以上

内存:128M或以上

硬盘空间:100M

显示分辨率:800x600

16位真彩色

需要声卡、网卡等

推荐配置:CPU:800MHz或以上

内存:256M或以上

硬盘空间:1G

显示分辨率:1024x768

32位真彩色

需要声卡、网卡等

### 1.2

使用WLAN业务的电脑必须安装支持WLAN功能的"无线网卡",目前的笔记本电脑一般

都有内置无线网卡,使用WLAN业务前请打开无线网卡硬开关,开启无线功能,具体方 法请

参照电脑说明书。

如您使用的是外置式的WLAN无线网卡,请根据网卡安装说明正确安装网卡驱动程序。 确认无线网卡及驱动是否已正确安装:

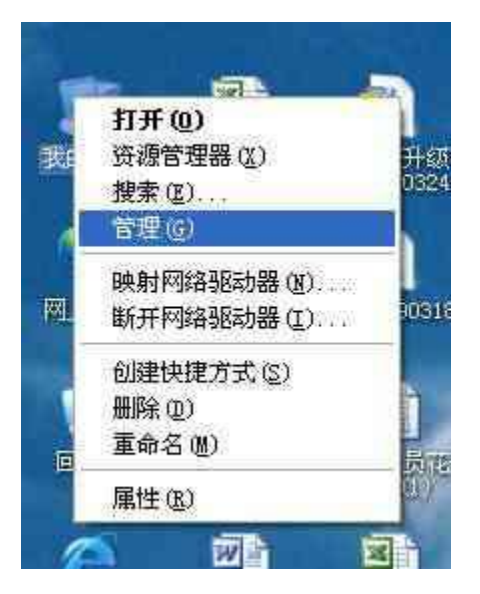

在"网络适配器"下,可以看到您现在安装或内置的无线网卡状态;若您的无线网卡前 有"黄色的感叹号",则说明这台电脑的无线网卡安装有问题,请重新安装驱动或联系 电脑

提供商,如下图为正常状态的无线网卡

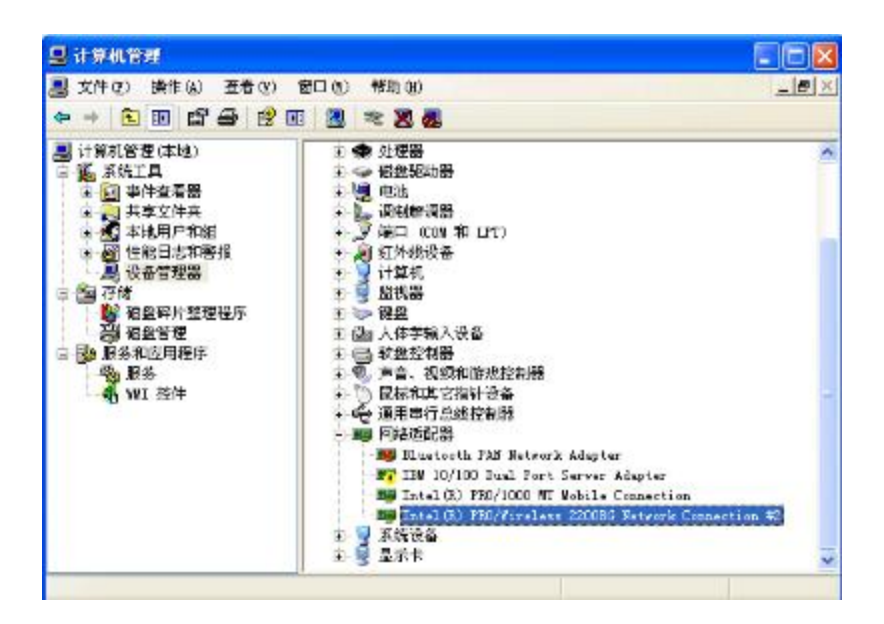

# 1.3

在打开无线网卡开关后要关闭其他网络连接包括蓝牙,如还未能找到无线网络请按如下 步骤完成相关配置。

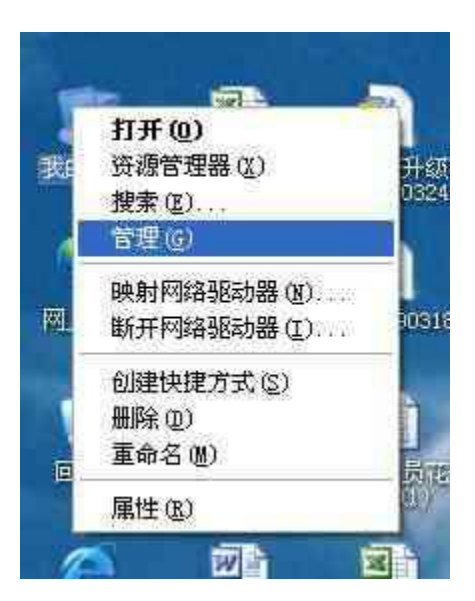

| 🖳 计算机管理                                                                                                    |                |                                                                                                    |                                        |                                       |
|----------------------------------------------------------------------------------------------------|----------------|----------------------------------------------------------------------------------------------------|----------------------------------------|---------------------------------------|
| 男 文件の 操作の 査希の                                                                                                    |                | -                                                                                                    | al×                                    |                                       |
|                                                                                                    | 16.5           |                                                                                                    |                                        |                                       |
| き 🛄 事件宣者器                                                                                                    | 法投一个项目来有希定的描述。 | 名称                                                                                                    | 描述                                     | 1.81                                  |
| <ul> <li>1. 大学文学夫</li> <li>2. 大学文学夫</li> <li>2. 後音 智能日志和警護</li> <li>2. 存付</li> <li>4. 音 可称助存储</li> <li>9. 首称助存储</li> <li>9. 前称助存储</li> <li>9. 前称助存储</li> <li>9. 前称助存储</li> <li>9. 服务和应用程序</li> <li>3. 服</li> <li>3. 服</li> <li>2. 近代</li> <li>3. 服</li> </ul> |                | <ul> <li>SHI Runtime Op</li> <li>Application Lap</li> <li>Application Man</li> <li>Application Man</li> <li>SEC HET State S.</li> <li>Automatic Updates</li> <li>Bachground Inte.</li> <li>COW+ Event System</li> <li>COW+ System App.</li> <li>Computer Browser</li> <li>Contril Center o</li> <li>Comptographic S</li> <li>Composition Security System Pro-</li> </ul> | Wie<br>Nie.为提Pro.<br>A在启支管维 Con.<br>提为 | e e e e e e e e e e e e e e e e e e e |
|                                                                                                    |                | C INCP Client                                                                                                    | iā                                     | 2                                     |
|                                                                                                    | \ 扩展 / 标准 /    |                                                                                                    |                                        |                                       |

# Wireless Zero Configeration

| 旦 计算机管理                                                                                                    |                                                                              |                                                                                                    |                                                                                                    |            |
|----------------------------------------------------------------------------------------------------|------------------------------------------------------------------------------|----------------------------------------------------------------------------------------------------|----------------------------------------------------------------------------------------------------|------------|
|                                                                                                    | 客口の ぞ助の<br>❷ ▶ ■ Ⅱ ■▶                                                        |                                                                                                    | -                                                                                                   | <b>e</b> × |
| <ul> <li>■ 计算机管理(本地)</li> <li>■ 系統工具</li> </ul>                                                                                                    | <b>% Ж</b> Я                                                                 |                                                                                                    |                                                                                                    |            |
| (1) 平件查名器     (1) 平件支配件表     通性鉴白志和图报     通设备管理器     词称动存结     能给管理器     词称动存结     能给管理     通信和可能进程序     通信和可用程序     编版各和应用程序     编版各     和匹 担件     译     载句图影 | Tireless Zure Configuration<br>落止就服务<br>重互动此服务<br>描述<br>力修的 802.11 适配器提供自动配置 | SH<br>Voriestation<br>WHI Performance<br>Vindows Veer He<br>Vindows Veer He<br>Vindows Service<br>Vindows Service<br>Vindows Sange A<br>Vindows Fireval<br>Vindows Fireval<br>Vindows Fireval<br>Vindows Fireval<br>Vindows Fireval<br>Vindows Fireval<br>Vindows Fireval<br>Vindows Fireval<br>Vindows Audio<br>VebClient<br>Volume Shadow Copy<br>Universal Flug<br>Universal Flug | 鐵述<br>创<br>人<br>力<br>月<br>維<br>Ens<br>人<br>力<br>管<br>行<br>管<br>方<br>管<br>、<br>管<br>方<br>管<br>方<br>管 |            |
|                                                                                                    | \扩展人标准/                                                                      |                                                                                                    |                                                                                                    |            |

>>

windows

| 常规 | 无线网络配置              | 高级    |       |       |   |
|----|---------------------|-------|-------|-------|---|
| ☑用 | Windows 配置我         | 的无线网络 | 设置(1) |       |   |
| 可用 | 网络 (1):             |       |       |       |   |
| 要通 | 崔接、断开区域内<br>F下面的按钮。 | 无线网络或 | 查找有关  | 更多信息, | 请 |
|    |                     |       | 古王    | 无线网络  |   |

# **1.4 TCP/IP**

WLAN采用的是动态分配IP地址的方式,完成计算机无线网络配置后需将计算机无线网

卡的IP地址获取方式设置为"自动获得IP地址"、"自动获得DNS服务器地址"方式, 具体

操作路径如下:进入"控制面板"—— >"网络连接"界面,右键点击"无线网络连接"—

—>"属性",

在"常规"选项中双击"Internet协议(TCP/IP)",请选择"自动获得IP地

址"、"自动获得DNS服务器地址"

| 1. 本地在位 其作                                                                                                    | Internet Big (TCP/IP) KH                                                                          |
|----------------------------------------------------------------------------------------------------|---------------------------------------------------------------------------------------------------|
| 電視 1810日 西田<br> 生記時 使用:<br> 瞬時 Browdoom SetNtrane Gigabit EU                                                                                                    | 第5. 企用配置<br>加来网络支持台功能,则可以获取目动能说的 コ 设置。否则,<br>影響要人列始系供管理员处供描述目的 IP 设置。                             |
| 此運行採用下列項目 Q):<br>·<br>·<br>·<br>·<br>·<br>·<br>·<br>·<br>·<br>·<br>·<br>·<br>·                                                                                                    | ● 目初获得 17 地址(2)<br>○ 使用下面的 17 地址(2)<br>17 中址(2)<br>〒月秋日(2)<br>〒月秋日(2)                             |
| □ 注注 # 是 ○ 注注 # 是 ○ 注注 # 是 ○ 注注 # 是 ○ 注注 # 是 ○ 注注 # 是 ○ 注注 # 是 元 □ 〔 注注 # 月 本 □ 〔 注注 # 月 本 □ 〔 注注 # 月 本 □ 〔 注注 # 月 本 □ 〔 注注 # 月 本 □ ○ 注注 # 月 本 □ ○ 注注 # 月 本 □ ○ ○ ○ ○ ○ ○ ○ ○ ○ ○ ○ ○ ○ ○ ○ ○ ○ ○                                                                                                    | <ul> <li>○ 目前衣服 dis 取名素用は(2))</li> <li>○ 使用下配的 dis 服名器(私)(2))</li> <li>(2) dis 用名冊 (1)</li> </ul> |
| 纪廷投前功和成无连接的通知表示。     ①     ①     ①     ①     纪廷投前功和成无连接的通知表示。     □     □     □     □     □     □     □     □     □     □     □     □     □     □     □     □     □     □     □     □     □     □     □     □     □     □     □     □     □     □     □     □     □     □     □     □     □     □     □     □     □     □     □     □     □     □     □     □     □     □     □     □     □     □     □     □     □     □     □     □     □     □     □     □     □     □     □     □     □     □     □     □     □     □     □     □     □     □     □     □     □     □     □     □     □     □     □     □     □     □     □     □     □     □     □     □     □     □     □     □     □     □     □     □     □     □     □     □     □     □     □     □     □     □     □     □     □     □     □     □     □     □     □     □     □     □     □     □     □     □     □     □     □     □     □     □     □     □     □     □     □     □     □     □     □     □     □     □     □     □     □     □     □     □     □     □     □     □     □     □     □     □     □     □     □     □     □     □     □     □     □     □     □     □     □     □     □     □     □     □     □     □     □     □     □     □     □     □     □     □     □     □     □     □     □     □     □     □     □     □     □     □     □     □     □     □     □     □     □     □     □     □     □     □     □     □     □     □     □     □     □     □     □     □     □     □     □     □     □     □     □     □     □     □     □     □     □     □     □     □     □     □     □     □     □     □     □     □     □     □     □     □     □     □     □     □     □     □     □     □     □     □     □     □     □     □     □     □     □     □     □     □     □     □     □     □     □     □     □     □     □     □     □     □     □     □     □     □     □     □     □     □     □     □     □     □     □     □     □     □     □     □     □     □     □     □     □     □     □     □     □     □     □     □     □     □     □     □     □     □     □     □     □     □     □     □     □     □     □ | 64 DE 1644 (J)                                                                                    |

1.5

#### 1.5.1

进入"控制面板"——>"网络连接"界面,查看"无线网络连接"是否为"启用"状 态,如为"禁用"状态,请右键点击"无线网络连接",选择"启用"菜单即可。

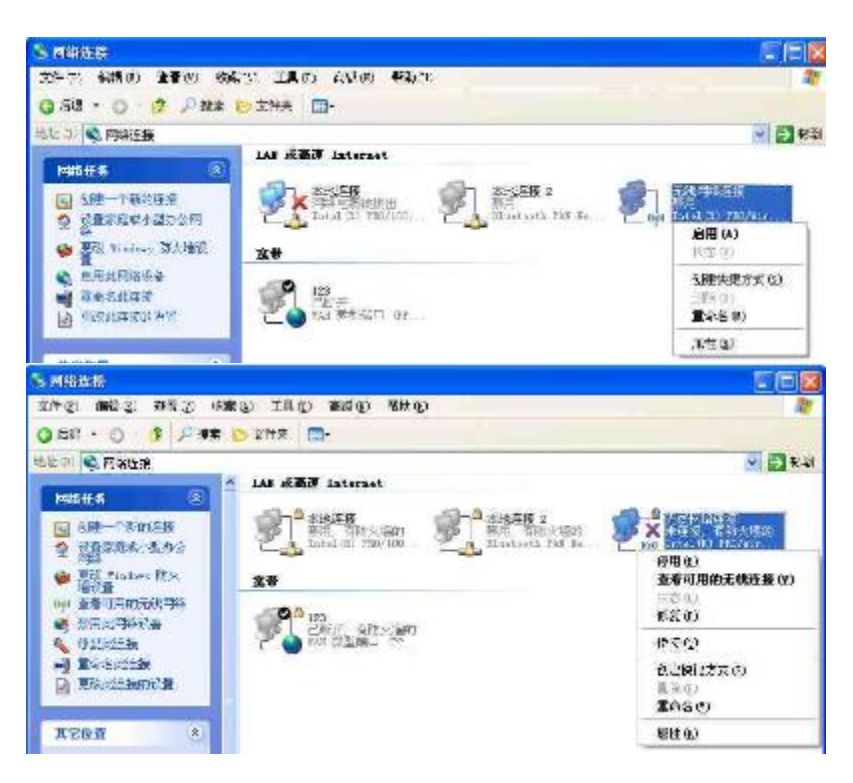

#### 1.5.2

上述设置均完成后,您可以>

> 您也可以直接双击电脑桌面右下角的

您就可以查看您的电脑搜索到的所有可用的各运营商的无线网络。

注意:此时虽然您已经搜索到无线网络,但由于还没有连接具体的接入点,故"无线网

| 网络任务                                                         | 选择无线网络                      |        |  |  |
|--------------------------------------------------------------|-----------------------------|--------|--|--|
| <ul> <li>● 目前回知列表</li> <li>● 言言服或人型力公室後<br/>重大性同時</li> </ul> | 单士以下列表中的项目以注接到区域内的无地问题或获得更多 | 5Q.0.  |  |  |
|                                                              | ((Q)) CRCC-EDV              | 手动 🏠   |  |  |
|                                                              | 未设需安全机械的无线网络                | utt .  |  |  |
| 11X 4 %                                                      | ((Q)) ChinaNet              | 手动会    |  |  |
| 1. The Totality                                              | 未设量安全机制的无线网络                | 1000   |  |  |
| A 1 Million 144                                              | ((Q)) CBCC                  | 于动会    |  |  |
| 劳 更改省国网络的原序                                                  | 未设确安全机制的无线网络                | litter |  |  |
| 🖕 wermenen <del>u</del>                                      | ((g)) dlink                 | 手动 🏠   |  |  |
|                                                              | 未设施安全机制的无线网络                | (Bfre  |  |  |
|                                                              |                             | 戏門路连接  |  |  |

络连接"图标仍然为红色的叉即尚未连接状态

### 1.5.3 SSID

SSID (Service Set

Identifier)用于区分不同的网络,中国移动的WLAN使用的SSID是以"CMCC"开头的(校园WLAN为CMCC\_EDU),请在搜索到的无线网络中双击选择

CMCC的接入点连接,成功连接CMCC\_EDU后的无线网络如下图所示

| 网络任务                    | 选择无线网络                   |               |
|-------------------------|--------------------------|---------------|
| g antiste               | 单击以下列表中的项目以连接到区域内的无规网络成为 | 117.542 ().   |
| 3 为资度或不当办公室设<br>资元获1982 | ((Q)) CHCC-XDV           | 已建設王 🏠        |
|                         | 未设置安全机制的无线网络             |               |
| 用美作者。                   | ((g)) Chinalet           | F-0 😭         |
| 1) 了解无他把名               | 未设置安全机和的无限网络             | bios.         |
|                         | ((g)) CBCC               | 手动 🏠          |
| 会 更改有选利益的顺序             | 未设置安全和和的无限网络             | <b>1</b> 1566 |
| · 東政省部設置                | ((g)) dlink              | 手油 🙀          |
|                         | 未设置安全机构的无线网络             | (liter        |
|                         |                          |               |
|                         |                          | IN STATE      |

此时您电脑桌面右下角的"无线网络连接"图标上的红叉应已消失,双击后您可以查看

到当前无线网络连接的状态,包括接入的网络名称(CMCC—EDU)、信号强度等

| (1)) 无线网络连接 | 状态 ?                                      | 3                                 |
|-------------|-------------------------------------------|-----------------------------------|
| 常规 支持       |                                           |                                   |
|             |                                           |                                   |
| 状态:         | 已连接上                                      |                                   |
| 网络:         | CMCC-EDV                                  |                                   |
| 持续时间:       | 00:18:35                                  |                                   |
| 速度:         | 54.0 Mbps                                 |                                   |
| 信号强度:       | Öbbes                                     |                                   |
| 一活动         | <u> </u>                                  |                                   |
| 数据包∶        | 发送 — W到<br>( <sup>4)</sup><br>1,906   522 |                                   |
| 属性で)(       | 禁用 @) 查看无线网络 (Y)                          | 无线网络连接(CMCC-EDV)<br>速度: 36.0 Mbps |
|             | 关闭 ©                                      | 」「信亏強度:#吊好<br>状态:已连接上             |

### **1.6 WLAN**

WLAN帐号就是您的移动手机号码,如您前期已经开通WLAN功能并申请到WLAN登录

密码,此时您就可以进行WLAN认证

以上内容仅为本文档的试下载部分,为可阅读页数的一半内容。 如要下载或阅读全文,请访问: <u>https://d.book118.com/4851330</u> 01322011221